#### スタジオレッスンについて

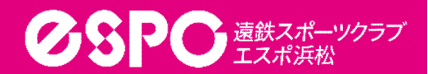

 ~今後の流れ~
 ◆事前作業

 ①予約サイトへの事前仮登録
 ②レッスンの予約(3/25 18:00~を予定)

 ◆レッスン参加当日

 ①スタジオ入室前にスタジオ前の専用端末にて チェックインをしてください。※別紙参照

※スマホをご利用のお客様
 ご自身のスマホでQRコードを表示し、専用タブレット
 にかざしてください。
 ※スマホをお持ちでないお客様
 フロントにて専用のQRコードを発行いたします。

初回:無料 再発行:330円

 【予約制限について】
 ◆8日前の18:00から次レッスンが予約可能
 ◆同時に予約できるレッスンは最大10レッスンまで ※スカッシュコート予約数も含む

(例)

| B | 月 | 火  | 水  | 木  | 金  | ±  |
|---|---|----|----|----|----|----|
|   | 2 | 3  | 4  | 5  | 6  | 7  |
| 8 | 9 | 10 | 11 | 12 | 13 | 14 |

1日(日)の18:00から 9日(月)の予約が可能 になります。

【キャンセルについて】

- ◆当日ご都合がつかなくなった場合には必ず キャンセルの処理をお願いいたします。
- ◆ キャンセルの未処理が続いた場合、レッスンへの参加を ご遠慮いただく場合がございます。予めご了承ください。

## スタジオレッスン予約方法①

①QRコードより予約 システムヘアクセス

お気に入り・ブックマークに 登録しておくと次回以降の 利用時に便利です

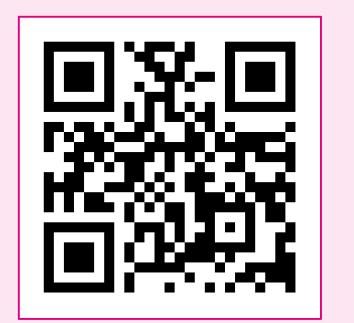

#### ②「ログイン」をタップし、 ログインページを開く

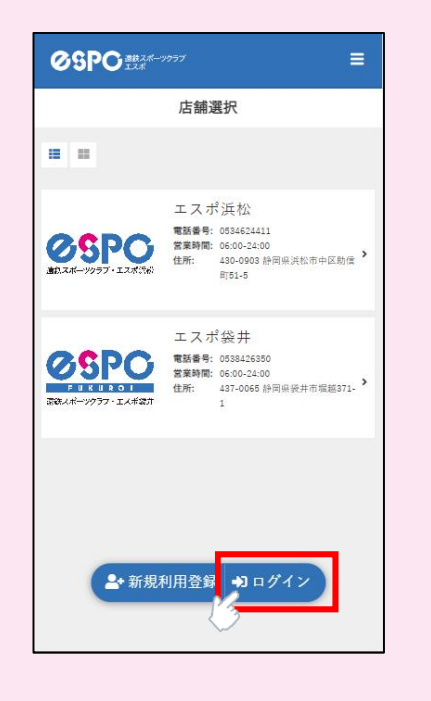

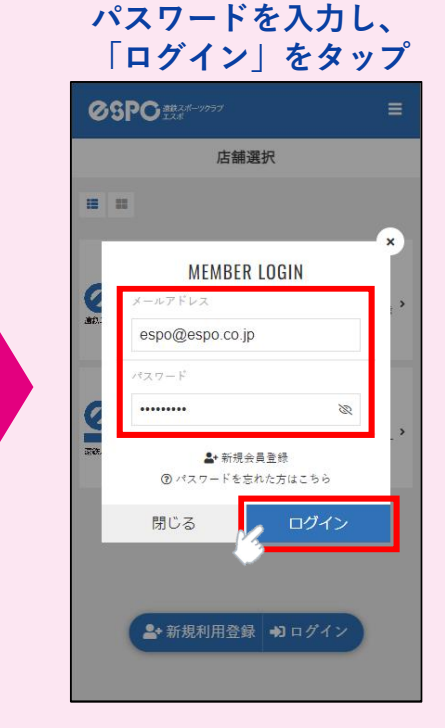

④ホーム画面より、所属店舗をタップ

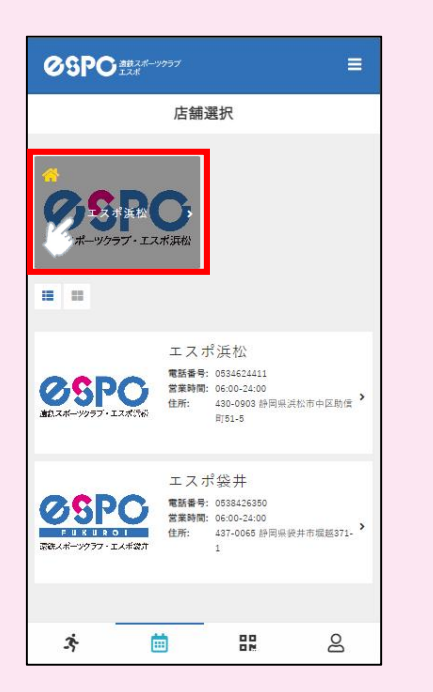

 ⑤スケジュールが表示 されるので、予約したい スタジオレッスンをタップ
 ※A・Bスタジオは切り替えて ご覧ください

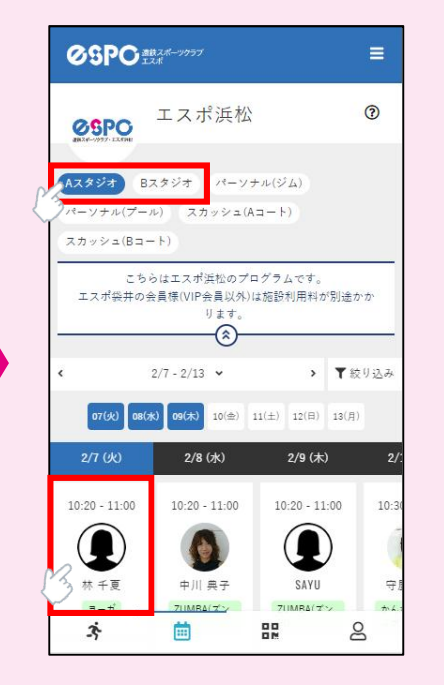

 ⑥予約したいスタジオ内の スペースを選び、「プラン で予約する」をタップ
 ※画面の上がスタジオ前方、 画面の下がスタジオ後方

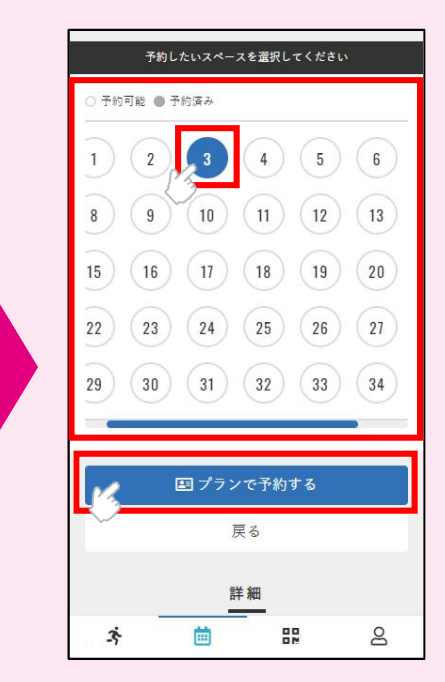

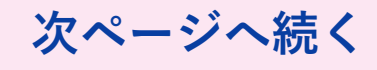

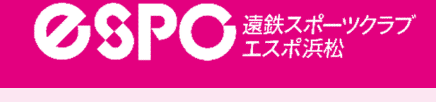

③登録のメールアドレスと

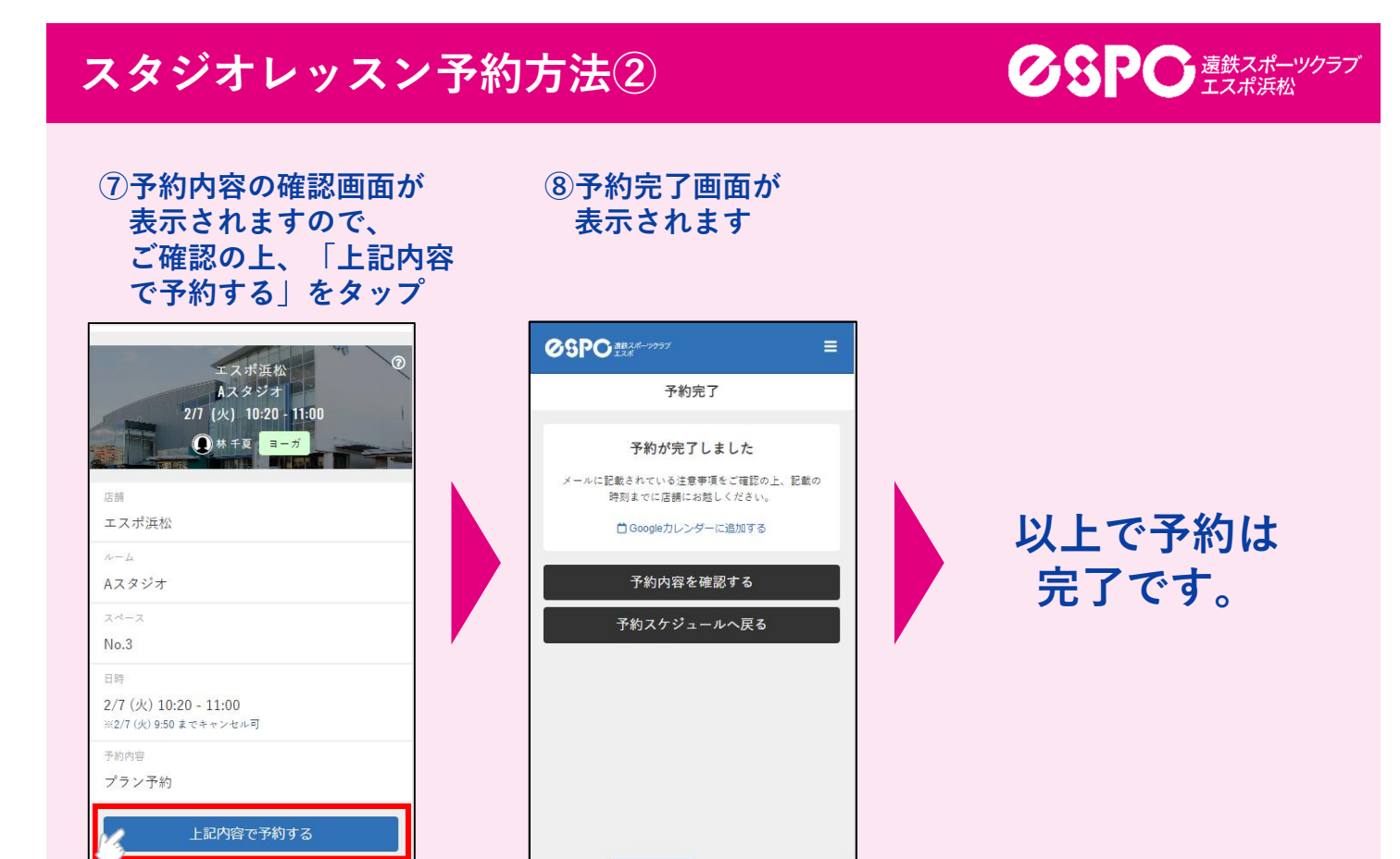

8

### 予約の確認・変更・キャンセル方法

3

曲

#### ②現在の予約内容が 左下の「アクティビティ| 表示されます。 アイコンをタップ = 0:20 店舗濯択 店舗・スペ エスポ近松 2/7 (1/2) Aスタジオ 10:20 - 11:00 ※2/7(火)9:50までキャンセル No.3 = ☐ Googleカレンダーに追加する ●林千夏 ヨーガ エスポ浜松 電話書号: 0534524411 営業時間: 06:00-24:00 住所: 430-0903 静岡県洪松市中区助信 町51-5 プラン予約 7-- 47 予約済み エスポ袋井 スペースを変更する 電話番号: 0538426350 営業時間: 06:00-24:00 住所: 437-0065 静岡県袋井市堀越371- ♪ 住所: 詳細へ キャンセルする 00 3 9 23 8

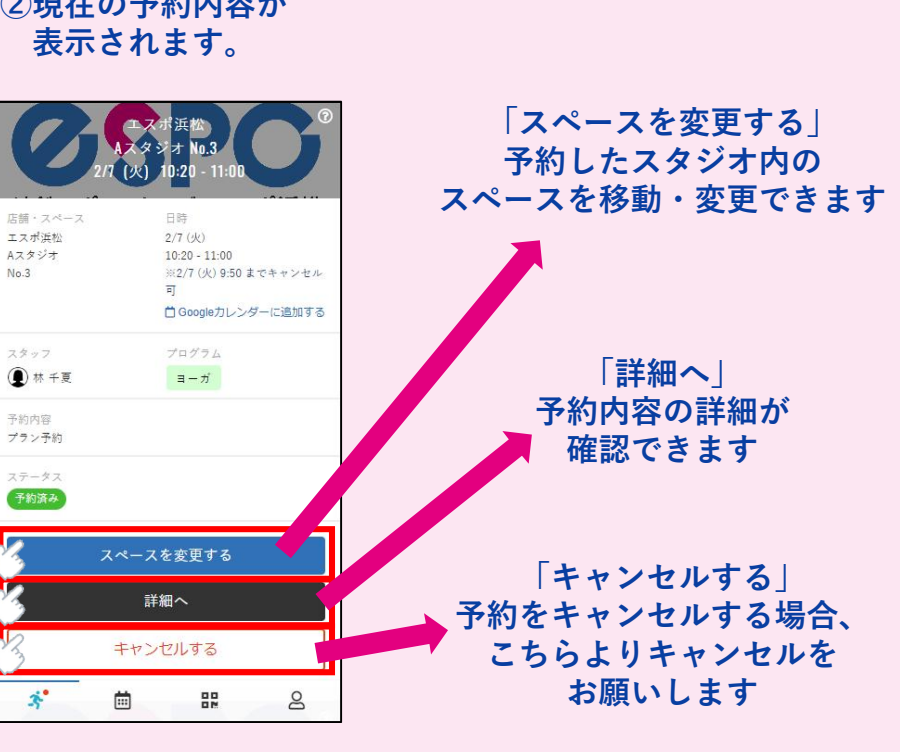

# ①ホーム画面より、

ŝ.

曲

8

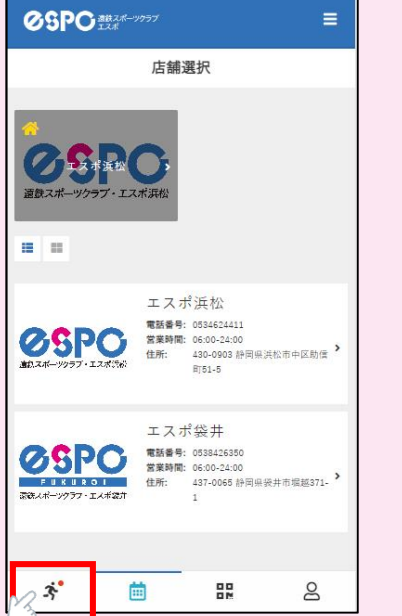

スタジオレッスンチェックイン方法

**クタアの**遠鉄スポーツクラフ エスポ浜松

予約のないレッスンにはチェックイン(参加)できません。 必ず予約の上、ご参加ください。

#### ■チェックイン用QRコードの表示方法

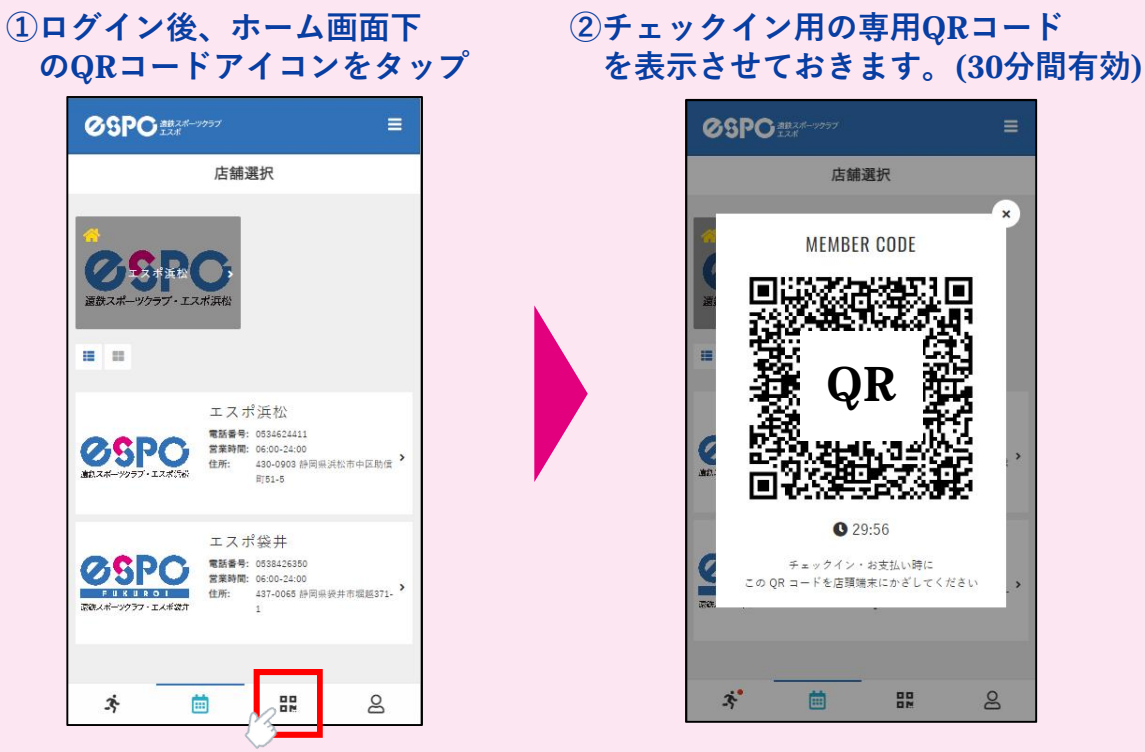

■スタジオ入口のタブレット端末でのチェックイン方法

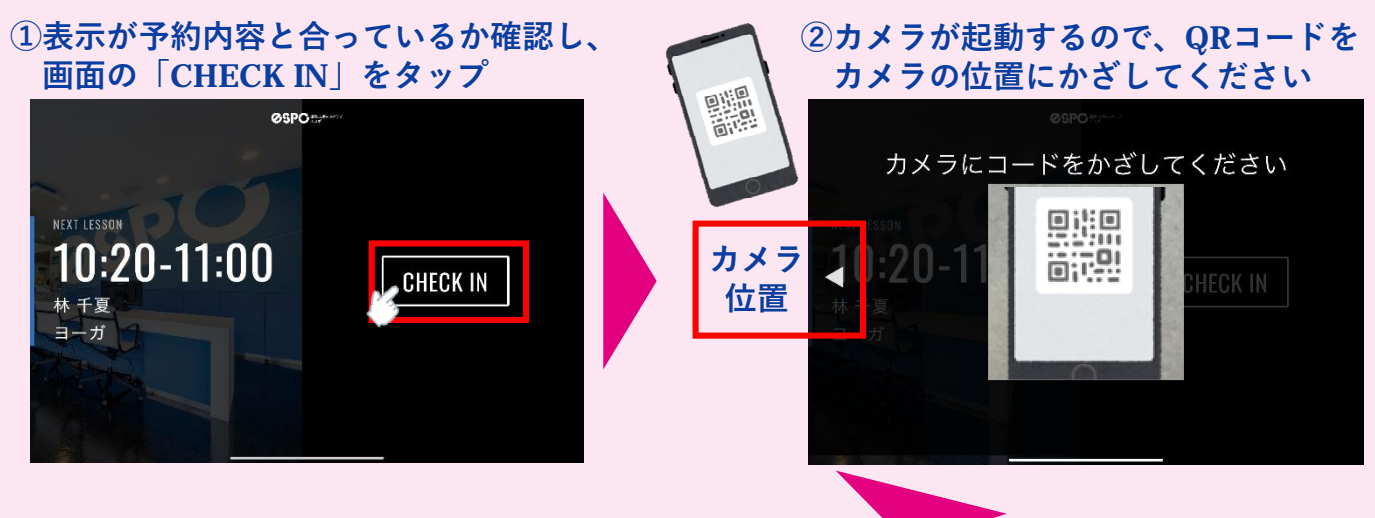

③チェックインが完了すると、
 時間・スタジオ名・予約した
 スペース番号が表示されますので、
 確認の上、ご入場ください

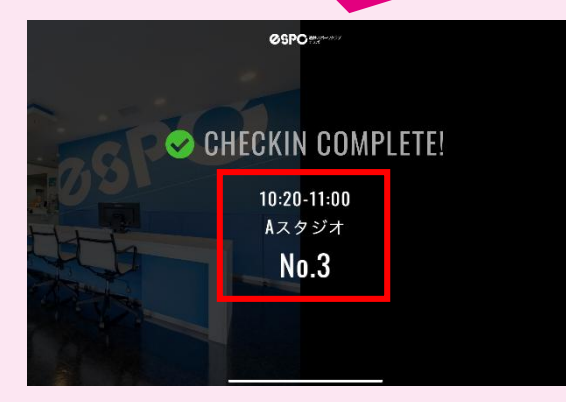